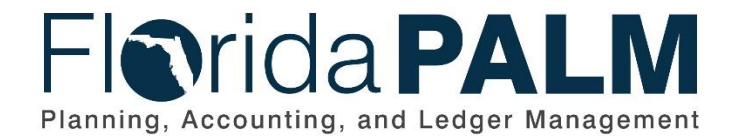

**Department of Financial Services** 

| Date:     | 10/19/2020 |
|-----------|------------|
| Revision: | 1.0        |

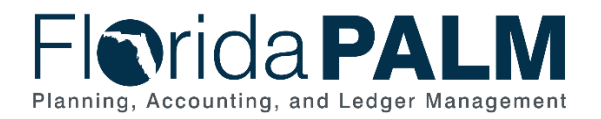

# **Revision History**

| Version | Date       | Revision Notes   |
|---------|------------|------------------|
| 1.0     | 10/19/2020 | Accepted Version |

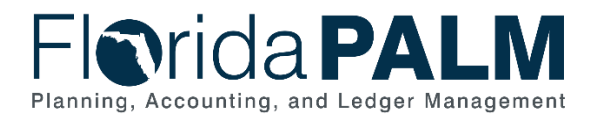

Department of Financial Services Central Wave Business Process Models CW.10.2 Enter and Process Journals

# **Table of Contents**

| Business Process Overview     | 4    |
|-------------------------------|------|
| Dependencies and Constraints  | 4    |
| Business Process Flow Details | 4    |
| Ledger Impacts                | 9    |
| Reports                       | . 10 |

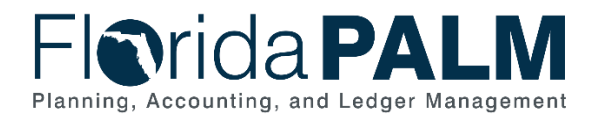

### **Business Process Overview**

The Enter and Process Journals business process addresses how to create and post journal entries within the General Ledger (GL). The GL is the module, within Florida PALM, to record, summarize, and report financial data.

Journals are created via an online journal, using the spreadsheet upload tool, imported from external systems or interfaced from Departmental FLAIR. The GL reflects summarized entries from source modules within Florida PALM. Agencies enter GL journals for Trust Fund disinvesting and corrections as needed.

The business subprocesses included are:

- 10.2.1 Create and Approve Journals
- 10.2.2 Edit Check
- 10.2.3 Source Module Journal Entry

#### **Dependencies and Constraints**

- Designated users within agencies have access to the General Ledger (GL) to make direct updates.
- Florida PALM receives interfaced journal transfers and revenue transfers from Departmental FLAIR.
- Extracts of Florida PALM data are available for users in the Florida PALM Chart of Accounts structure.
- Agencies access Florida PALM to run Inter/Intraunit Journal Entry reports.
- Agencies reconcile Florida PALM posted balances to Departmental FLAIR and manage reconciling items needing Departmental FLAIR updates.

## **Business Process Flow Details**

Table 1: Process Steps Included on CW Business Process Model Flow

| CW.10.2.1 – Create and Approve Journals |          |                                                                                                    |                                                                                                    |
|-----------------------------------------|----------|----------------------------------------------------------------------------------------------------|----------------------------------------------------------------------------------------------------|
| Swim<br>Lanes –<br>Definition           | )        | Agency GL Journal Approver: Agency role responsible for approving<br>journals<br>Agency GL Journal Processor: Role responsible for creating journals<br>subject to audit<br>DFS GL Journal Approver: DFS role responsible for final approval of<br>journal entries |                                                                                                    |
| Process<br>Step ID                      | Pi<br>Ti | rocess Step<br>itle                                                                                                    | Description of Process                                                                                                    |
| 1                                       | P<br>R   | repare to<br>ecord Journal                                                                                                    | Requestors provide GL journal requests and supporting<br>documentation to the Agency GL Journal Processor<br>through established agency processes. The Agency GL<br>Journal Processor receives the request and reviews the<br>supporting documentation. DFS can process GL journals |

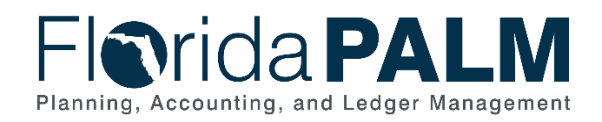

| Process<br>Step ID | Process Step<br>Title                             | Description of Process                                                                                                    |  |
|--------------------|---------------------------------------------------|----------------------------------------------------------------------------------------------------|--|
|                    |                                                   | on behalf of agencies with sufficient supporting documentation.                                                                                                    |  |
|                    |                                                   | The GL journal can be created using four different<br>methods: direct online journal through Florida PALM,<br>spreadsheet upload tool in Florida PALM, importing from an<br>external system, or interfaced from Departmental FLAIR.<br>Florida PALM Financial source modules also create GL<br>journals through an automated process.                                              |  |
| 2                  | Prepare<br>Journal Using<br>Spreadsheet<br>Upload | Using the spreadsheet upload tool, which is based on<br>Microsoft's Excel application, the Agency GL Journal<br>Processor inputs necessary transactional information into<br>the template. The spreadsheet template contains<br>prepopulated ChartField column headers and allows the<br>Agency GL Journal Processor to quickly create a journal<br>with many lines.               |  |
| 3                  | Import<br>Spreadsheet<br>Journal                  | Once a journal is prepared using the spreadsheet upload tool, the journal is imported to Florida PALM.                                                                                                    |  |
| 4                  | External<br>System<br>Journals                    | Journals are also imported into Florida PALM from external systems.                                                                                                    |  |
| 5                  | Revenue<br>Transfer Data                          | Departmental FLAIR extracts revenue transfer data to be recorded in Florida PALM. An automated process loads the Revenue Transfer Data.                                                                                                    |  |
| 6                  | Journal<br>Transfer Data                          | Departmental FLAIR extracts JT voucher data to be<br>recorded in Florida PALM as journals. Departmental FLAIR<br>extracts include Journal Transfer vouchers for GR service<br>Charge payments as referenced in CW.80.2.4 GR Service<br>Charge payments. An automated process loads the Journal<br>Transfer Data.                                                                   |  |
| 7                  | Create/<br>Modify Journal                         | Successful imports or online entries within Florida PALM<br>create GL journals. Central Wave imports are detailed in<br>CW.10.3.2 Perform Allocations; CW.80.2.1 Monitor Trust<br>Fund Cash Balance; and CW.70.7.1 Manage SPIA<br>Balances.                                                                                                    |  |
|                    |                                                   | If errors occur, the Agency GL Journal Processor reviews the Journals with Errors report for further information.                                                                                                    |  |
|                    |                                                   | Before posting to the GL, the journal must go through the<br>Edit Check process to verify that the ChartField values and<br>combinations are valid, the journal is balanced, and the<br>appropriate entries are generated. If the journal passes Edit<br>Check, it continues processing. If the journal does not pass<br>Edit Check, the GL Journal Processor reviews the Journals |  |

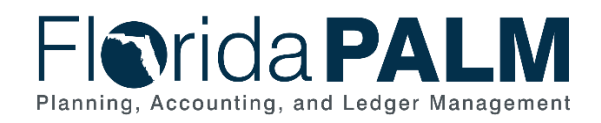

| Process<br>Step ID | Process Step<br>Title                        | Description of Process                                                                                                    |  |
|--------------------|----------------------------------------------|----------------------------------------------------------------------------------------------------|--|
|                    |                                              | with Errors report and corrects the issue as outlined in CW 10.2.2.                                                                                                    |  |
|                    |                                              | GL Journals are subject to Budget Checked as detailed in CW.20.2.                                                                                                    |  |
|                    |                                              | Upon passing Budget Check, Journals are accessed to determine if further review is required. If further review is not required, journals are accessed to determine auto post requirements. Journals that can be auto posted are cashed checked as outlined in CW.80.1.1.                                                                                                    |  |
| 8                  | Route for<br>Approval                        | Journals which pass Budget Check and need further<br>approval are routed to the Agency GL Journal Approver for<br>review. Journals approved by the Agency GL Journal<br>Approver are determined if it is subject to Audit.                                                                                                    |  |
|                    |                                              | If the Journal Entry is subject to audit, the Journal is routed<br>to DFS for audit review and approval. DFS reviews the<br>supporting documentation to determine if the Journal Entry<br>is approved or denied.                                                                                                    |  |
| 9                  | Delete Journal                               | Journals which have been denied approval are routed back<br>to the Agency GL Journal Processor. The Agency GL<br>Journal Processor assess if the journal can be modified or<br>if deletion is required. Journals that are modified restart the<br>GL Journal process for approval. The Agency GL Journal<br>Processor can delete the journal if it is not needed.                                                        |  |
| 10                 | Approve<br>Journal                           | Journals which meet the criteria for approval by the Agency<br>GL Journal Approver are approved. Approved journals are<br>Cash Checked by following the process outlined in<br>CW.80.1.1.                                                                                                    |  |
| 11                 | Review<br>Supporting<br>Documentation        | Journals which originate in Florida PALM and Departmental<br>FLAIR are subject to audit. Agencies review the InterUnit<br>Journal Entry Audit Report provided by Florida PALM and<br>attach the appropriate documentation to the journal.<br>Agencies can also provide the supporting documentation<br>via email. The DFS GL Journal Approver will review the<br>documentation and determine if the journal is approved. |  |
| 12                 | Delete Audited<br>Journal Entry              | The DFS GL Journal Approver notifies the agency that a journal is not approved and deletes the journal within Florida PALM.                                                                                                    |  |
| 13                 | Deleted<br>Revenue to<br>Revenue<br>Transfer | The deleted journal entries are extracted from Florida<br>PALM and uploaded to Department FLAIR which<br>automatically updates the revenue transfer status to delete.                                                                                                    |  |

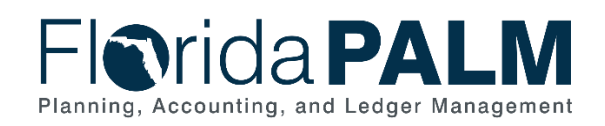

| Process<br>Step ID | Process Step<br>Title                                  | Description of Process                                                                                                    |
|--------------------|--------------------------------------------------------|----------------------------------------------------------------------------------------------------|
| 14                 | Deleted<br>Journal<br>Transfer                         | The deleted Journal Entries are extracted from Florida<br>PALM and uploaded to Departmental FLAIR to<br>automatically reverse the appropriate transaction.                                                                                                    |
| 15                 | Approve<br>Journal                                     | Journals which pass the audit process are approved by the DFS GL Journal Approver. Approved journals are Cash checked by following the process outlined in CW.80.1.1.                                                                                                    |
| 16                 | Post Journal                                           | Valid and approved journals are posted manually, nightly<br>via the Journal Generator process, or periodically via a<br>scheduled systematic process as described in CW.10.2.3<br>Source Module Journal Entry. Upon posting, balances and<br>appropriate ledgers are updated and are available for<br>reporting purposes.                                                                                                    |
|                    |                                                        | Journals originating within a source module are recorded<br>into the GL and systematically posted via the Journal<br>Generator process. The Journal Generator process<br>systematically creates journals from accounting entries<br>generated in the enabled source modules. The Journal<br>Generator process is a scheduled process. Source Module<br>journals skip approval within the GL module since approval<br>processes takes place within the respective source module. |
| 17                 | Financial<br>Balances for<br>Transparency<br>Reporting | Florida PALM provides financial balances for use by<br>Transparency sites, on-demand and nightly.                                                                                                    |
| 18                 | Outbound<br>Actuals Extract                            | Posted Journals and all detail posted in the GL is made available for external systems.                                                                                                    |
| 19                 | Outbound<br>Detail GL<br>Journal                       | Posted GL Journal granular details is available for external systems.                                                                                                    |
| 20                 | Outbound<br>Revenue to<br>Revenue<br>Journals          | Posted revenue to revenue journals are extracted from<br>Florida PALM and uploaded to Departmental FLAIR.<br>Departmental FLAIR revenue transfer status is<br>automatically updated to reflect posted status.                                                                                                    |
| 21                 | Run InterUnit<br>Journal Entry<br>Report               | Agency GL Journal Processor runs the Inter/Intraunit<br>Journal Entry Report to review posted journal entries to<br>confirm accuracy and potential required Departmental<br>FLAIR updates.                                                                                                    |
| 22                 | Record<br>Transaction                                  | Agency GL Journal Processor enters the necessary transaction into Departmental FLAIR.                                                                                                    |

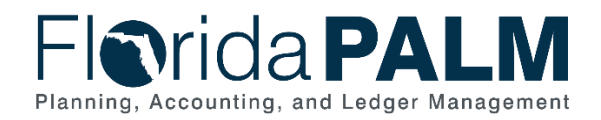

Table 2: Process Steps Included on CW Business Process Model Flow

| CW.10.2.2                     | 2 –                                                                                                    | Edit Check                      |                                                                                                    |
|-------------------------------|----------------------------------------------------------------------------------------------------|---------------------------------|----------------------------------------------------------------------------------------------------|
| Swim<br>Lanes –<br>Definition | <ul> <li>COA Maintainer: Role responsible for reviewing and assisting with researching Edit Check error</li> <li>Agency GL Journal Processor: Role responsible for initiating and completing the Edit Check process</li> </ul>                                                                               |                                 |                                                                                                    |
| Process<br>Step ID            | Pi<br>Ti                                                                                                    | rocess Step<br>itle             | Description of Process                                                                                                    |
| 1                             | D<br>E<br>M                                                                                                    | etermine<br>dit Check<br>lethod | The Edit Check process is performed manually or via a systematic process. The Agency GL Journal Processor determines the preferred method of edit checking based on the business need driving the journal. Journals created in CW.10.2.1 follow this edit check process. |
| 2                             | Manually<br>Trigger Edit<br>Check                                                                                                    |                                 | If triggered manually, the Agency GL Journal Processor performs the Edit Check upon saving the journal.                                                                                                    |
| 3                             | Edit CheckIf via a systematic process, Florida PALM performs the<br>Check on a periodic basis.                                                                                                    |                                 | If via a systematic process, Florida PALM performs the Edit<br>Check on a periodic basis.                                                                                                    |
| 4                             | Review Edit<br>ErrorsUpon successful completion of the Edit Check, the journal<br>status is valid. If the journal fails the Edit Check, the<br>transaction does not post, and the errors must be examin<br>and corrected.                                                                                    |                                 | Upon successful completion of the Edit Check, the journal status is valid. If the journal fails the Edit Check, the transaction does not post, and the errors must be examined and corrected.                                                                            |
| 5                             | Correct Edit<br>Errors The Agency GL Journal Processor resolves the error with<br>assistance from a COA Maintainer, if necessary. The<br>corrected journal goes through the Edit Check Process<br>manually when triggered by the GL Journal Processor or<br>systematically as part of the scheduled process. |                                 |                                                                                                    |
| 6                             | Assist with<br>Error<br>Correction If the GL Journal Processor is not able to resolve the error,<br>then a COA Maintainer within their agency or within DFS is<br>consulted to assist with error correction. For example, a<br>ChartField value was inactivated or was not established.                      |                                 | If the GL Journal Processor is not able to resolve the error,<br>then a COA Maintainer within their agency or within DFS is<br>consulted to assist with error correction. For example, a<br>ChartField value was inactivated or was not established.                     |
| 7                             | D                                                                                                    | elete Journal                   | If the edit errors cannot be corrected by the Agency GL<br>Journal Processor or the COA Maintainer, the Agency GL<br>Journal Processor deletes the journal.                                                                                                    |

Table 3: Process Steps Included on CW Business Process Model Flow

| CW.10.2.3                     | CW.10.2.3 – Source Module Journal Entry |                                                                                                    |                                                                                                    |  |
|-------------------------------|-----------------------------------------|----------------------------------------------------------------------------------------------------|----------------------------------------------------------------------------------------------------|--|
| Swim<br>Lanes –<br>Definition | 1                                       | <b>GL Journal Processing:</b> System function responsible for generating the required journal entries to update the Actuals Ledger |                                                                                                    |  |
| Process<br>Step ID            | ss Process Step<br>D Title              |                                                                                                    | Description of Process                                                                                          |  |
| 1                             | Florida PALM<br>Financials              |                                                                                                    | Journals are created in the GL from accounting entries generated in the Florida PALM Financials source modules. |  |

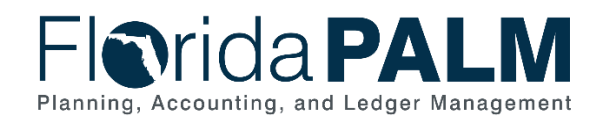

| Process<br>Step ID | Process Step<br>Title           | Description of Process                                                                                                    |  |
|--------------------|---------------------------------|----------------------------------------------------------------------------------------------------|--|
|                    |                                 | Source modules within Florida PALM include: Accounts<br>Payable, Accounts Receivable, Billing, Asset Management,<br>Grants Management, Project Costing, Cash Management,<br>and Deal Management. Journals from source modules are<br>the result of an automated process. |  |
| 2                  | Execute<br>Journal<br>Generator | The Journal Generator process creates journals from<br>accounting entries from the enabled source modules. The<br>Journal Generator process is scheduled to run nightly to<br>post subsystem journals.                                                                   |  |
| 3                  | Journal<br>Created              | Once the Journal Generator process runs, the journal is created and posted in the GL without any additional approval.                                                                                                    |  |

# **Ledger Impacts**

Table 4: Ledger Impacts Included on CW Business Process Model Flow

| Ledger<br>Impact<br>ID | Ledger - Ledger Impact<br>Title                     | Ledger Impact Description                                                                                                    |
|------------------------|-----------------------------------------------------|----------------------------------------------------------------------------------------------------|
| LI1                    | Actuals Ledger –<br>Investment Journal              | Decrease investment in ChartField String 1<br>Increase cash in ChartField String 2                                                                                 |
|                        | Or                                                  | Or                                                                                                    |
|                        | Actuals Ledger –<br>Disinvestment Journal           | Decrease investment in ChartField String 1<br>Increase cash in ChartField String 2                                                                                 |
|                        | Or                                                  | Or                                                                                                    |
|                        | Actuals Ledger -<br>Expenditure Journal<br>Transfer | Decrease expense in ChartField String 1<br>Increase expense in ChartField String 2<br>Decrease cash in ChartField String 1<br>Increase cash in ChartField String 2 |
|                        | Or                                                  | Or                                                                                                    |
|                        | Actuals Ledger – Revenue<br>to Revenue Transfer     | Decrease revenue in ChartField String 1<br>Increase revenue in ChartField String 2<br>Decrease cash in ChartField String 1<br>Increase cash in ChartField String2  |
|                        | Or                                                  | Or                                                                                                    |
|                        | Actuals Ledger – Establish<br>Beginning Balance     | Increase in roll-forward Cash balances                                                                                                    |
|                        | Or                                                  |                                                                                                    |

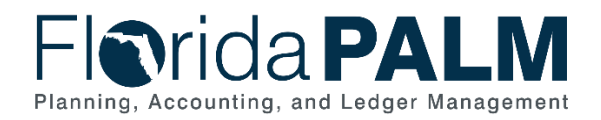

| Ledger<br>Impact<br>ID | Ledger - Ledger Impact<br>Title | Ledger Impact Description               |
|------------------------|---------------------------------|-----------------------------------------|
|                        |                                 | Or                                      |
|                        | Actuals Ledger – Interest       |                                         |
|                        | Apportionment                   | Increase Cash in ChartField String 1    |
|                        | 0                               | Increase Revenue in ChartField String 2 |
|                        | Or                              |                                         |
|                        |                                 | Or                                      |
|                        | Actuals Ledger – Close          |                                         |
|                        | Fiscal Year to Establish        | Decrease expense and revenue            |
|                        | Beginning Balance               | Increase equity balances                |

## Reports

Table 5: Reports Included on CW Business Process Model Flow

| Report<br>Number | Report Description                                                                                                    | Report<br>Frequency | Audience    |
|------------------|----------------------------------------------------------------------------------------------------|---------------------|-------------|
| R1               | Journals with Errors – Journals with any type of error that requires action.                                                 | Periodic            | Agency, DFS |
| R2               | Journals with Edit Errors – Journals<br>specifically with edit errors that require<br>action.                                | Periodic            | Agency, DFS |
| R3               | Incomplete Journals – Journals that are saved with an incomplete status.                                                     | Periodic            | Agency, DFS |
| R4               | Journals Pending My Approval –<br>Journals that are pending approval from<br>the current user.                               | Periodic            | Agency, DFS |
| R5               | Deleted Journals - Listing of all journals that were deleted.                                                                | Periodic            | Agency, DFS |
| R6               | Ledger Inquiry Report - Listing of all successfully posted journals including inter/intra journals.                          | Periodic            | Agency, DFS |
| R7               | InterUnit Journal Entry Report - Listing<br>of all Inter/IntraUnit journal entries for a<br>designated period.               | Periodic            | Agency, DFS |
| R8               | Source Module Transactional Reports -<br>Detailed reports used to determine<br>successful posting and exception<br>handling. | Periodic            | Agency, DFS |
| R9               | Journal Entry Audit Report - Listing of all journal entries identified for audit review.                                     | Periodic            | Agency, DFS |
| R10              | General Ledger Journal Entries Report -<br>Listing of posted journals by type.                                               | Periodic            | Agency, DFS |

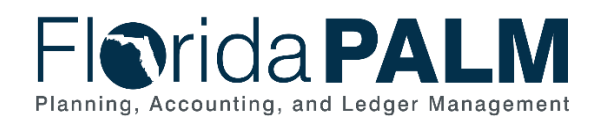

| Report<br>Number | Report Description                                                                                                    | Report<br>Frequency | Audience    |
|------------------|----------------------------------------------------------------------------------------------------|---------------------|-------------|
| R11              | Journals Ready for Processing –<br>Journals that are not posted but<br>available for processing.                                                 | Periodic            | Agency, DFS |
| R12              | Journal Inquiry - Online display of requested journals.                                                                                          | Periodic            | Agency, DFS |
| R13              | InterUnit Transaction Reconciliation -<br>Lists balances between InterUnit<br>payments and InterUnit deposits to<br>validate balances are equal. | Periodic            | Agency, DFS |